# Editori i politikave të grupit (GPO)

## Aktivizimi c'aktivizimi i folder options

|                              |       |                                    |                   |                   |                  | _        |  | x |
|------------------------------|-------|------------------------------------|-------------------|-------------------|------------------|----------|--|---|
| Coo → → → Search GPO         |       |                                    |                   |                   |                  |          |  |   |
| File Edit View               | Tools | Help                               | _                 |                   |                  |          |  |   |
| Organize 🔻 🛛 I               | м     | 1ap network drive                  | urn New fo        | older             |                  |          |  | 0 |
| - Enveritor                  | Di    | isconnect network drive            |                   | Date modified     | Туре             | Size     |  |   |
| Downloads                    | 0     | pen Sync Center                    | older options     | 4/26/2020 8:22 DM | Microsoft Office | 024 KB   |  |   |
| Uropbox                      | Fo    | older options                      | shehia e disg     | 4/20/2020 8:51 PM | Microsoft Office | 2 389 KB |  |   |
| 🖳 Recent Place               | es    | Editori i politi eve të grupit     | fshehja e disq    | 4/21/2020 8:52 PM | PDF File         | 421 KB   |  |   |
| <ul> <li>OneDrive</li> </ul> |       | 🖳 Editori i politika 🕇 🖞 të grupit | network prop      | 4/21/2020 8:23 PM | Microsoft Office | 638 KB   |  |   |
|                              |       | 🖻 Editori i politikave 🛛 vupit     | network prop      | 4/21/2020 8:23 PM | PDF File         | 289 KB   |  |   |
| 🥽 Libraries                  |       | 🗐 Gpedit modifikimi i a            | pit               | 4/13/2020 6:28 PM | Microsoft Office | 174 KB   |  |   |
| Documents                    |       | 🖻 Gpedit modifikimi i desi         | $\backslash$      | 4/13/2020 6:29 PM | PDF File         | 403 KB   |  |   |
| J Music                      |       |                                    | $\langle \rangle$ |                   |                  |          |  |   |
| Pictures                     | =     |                                    |                   |                   |                  |          |  |   |
| 💾 Videos                     |       |                                    | foler ontio       | nsi               |                  |          |  |   |
|                              |       |                                    |                   |                   |                  |          |  |   |
| Homegroup                    |       |                                    | aktivizuar        |                   |                  |          |  |   |
| Computer                     |       |                                    |                   |                   |                  |          |  |   |
| Local Disk (C                | C:)   |                                    |                   |                   |                  |          |  |   |
| Local Disk (D                | );)   |                                    |                   |                   |                  |          |  |   |
|                              |       |                                    |                   |                   |                  |          |  |   |
| 📬 Network                    |       |                                    |                   |                   |                  |          |  |   |
| 🖳 DESKTOP-N                  | F5SH  |                                    |                   |                   |                  |          |  |   |
| 🖳 KITCHEN                    | -     |                                    |                   |                   |                  |          |  |   |
| 7 item:                      | s     |                                    |                   |                   |                  |          |  |   |
|                              |       |                                    |                   |                   |                  |          |  |   |
|                              |       |                                    |                   |                   |                  |          |  |   |

1.Shtyp Windows Key + R, shkruaj **gpedit.msc**, pastaj Enter.

| 💷 Run         |                                                                                                    | ×                     |  |  |  |  |  |  |  |
|---------------|----------------------------------------------------------------------------------------------------|-----------------------|--|--|--|--|--|--|--|
| 0             | Type the name of a program, folder, document, or Internet resource, and Windows will open it for you. |                       |  |  |  |  |  |  |  |
| <u>O</u> pen: | gpedit.msc                                                                                            | ~                     |  |  |  |  |  |  |  |
|               | ОК                                                                                                    | Cancel <u>B</u> rowse |  |  |  |  |  |  |  |

2.Ndiqni rrugen e meposhtme:

### User Configuration > Administrative Templates > Windows Components > Windows Explorer

3.Double-click ne policy"Removes the Folder Options menu item from the Tools menu"

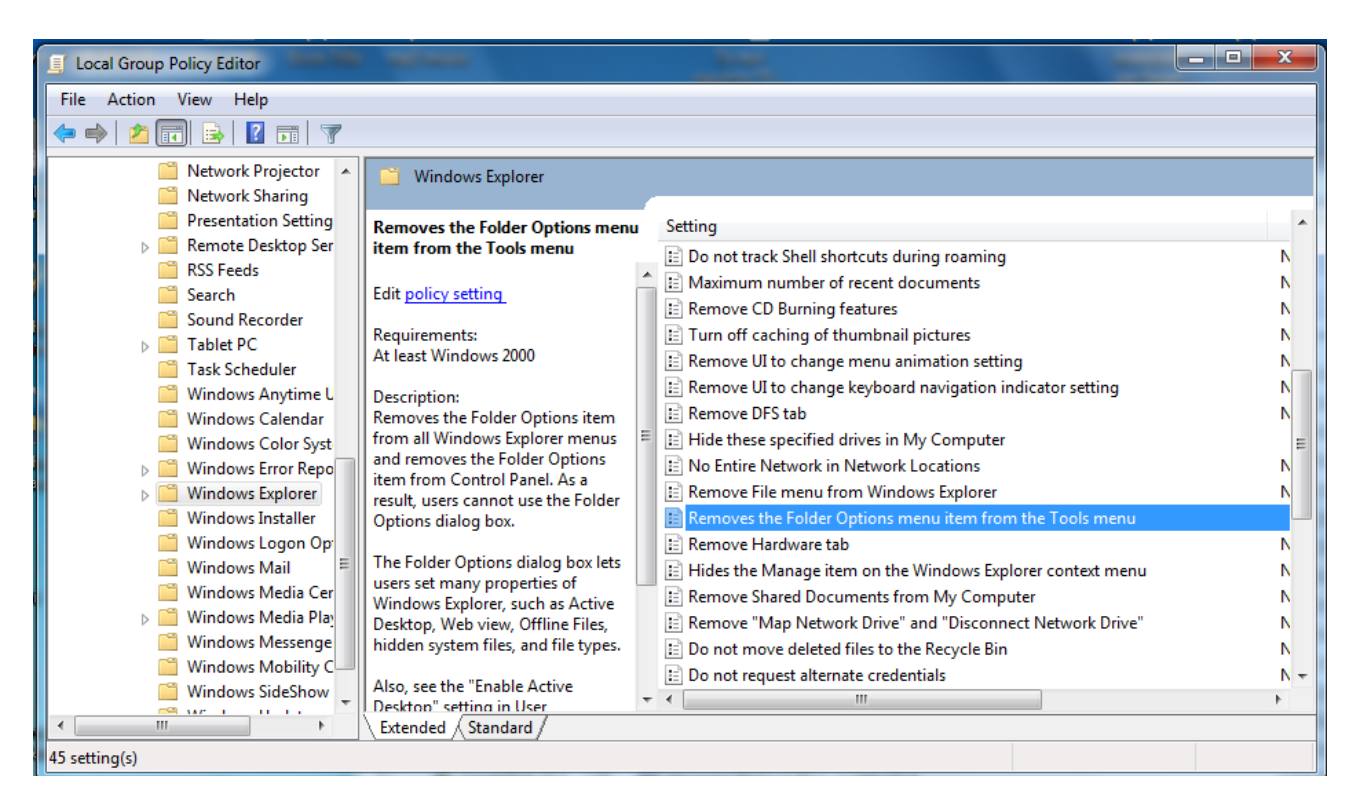

#### 4.Zgjidh Enabled

| 💭 Do not allow Fold | ler Options to be o               | pened from the Options button on the View tab of the ribbon 🦳 🗖 🗌                                                                                                    | ×        |
|---------------------|-----------------------------------|----------------------------------------------------------------------------------------------------|----------|
| Do not allow Fold   | der Options to be<br>Next Setting | opened from the Options button on the View tab of the ribbon                                                                                                    |          |
| O Not Configured    | Comment:                          |                                                                                                    | ^        |
| Enabled             | -                                 |                                                                                                    | ~        |
|                     | Supported on:                     | At least Windows 2000                                                                                                    | $\hat{}$ |
| Options:            |                                   | Help:                                                                                                    |          |
|                     |                                   | <ul> <li>This policy setting allows you to prevent users from accessing Folder Options through the View tab on the ribbon in File Explorer.</li> <li>Folder Options allows users to change the way files and folders open, what appears in the navigation pane, and other advanced view settings.</li> <li>If you enable this policy setting, users will receive an error message if they tap or click the Options button or choose the Change folder and search options command, and they will not be able to open Folder Options.</li> <li>If you disable or do not configure this policy setting, users can open Folder Options from the View tab on the ribbon.</li> </ul> | ~        |
|                     |                                   | OK Cancel Apply                                                                                                    |          |

#### 5.Click Apply dhe me pas OK. Nuk eshte i nevojshem restsart PC

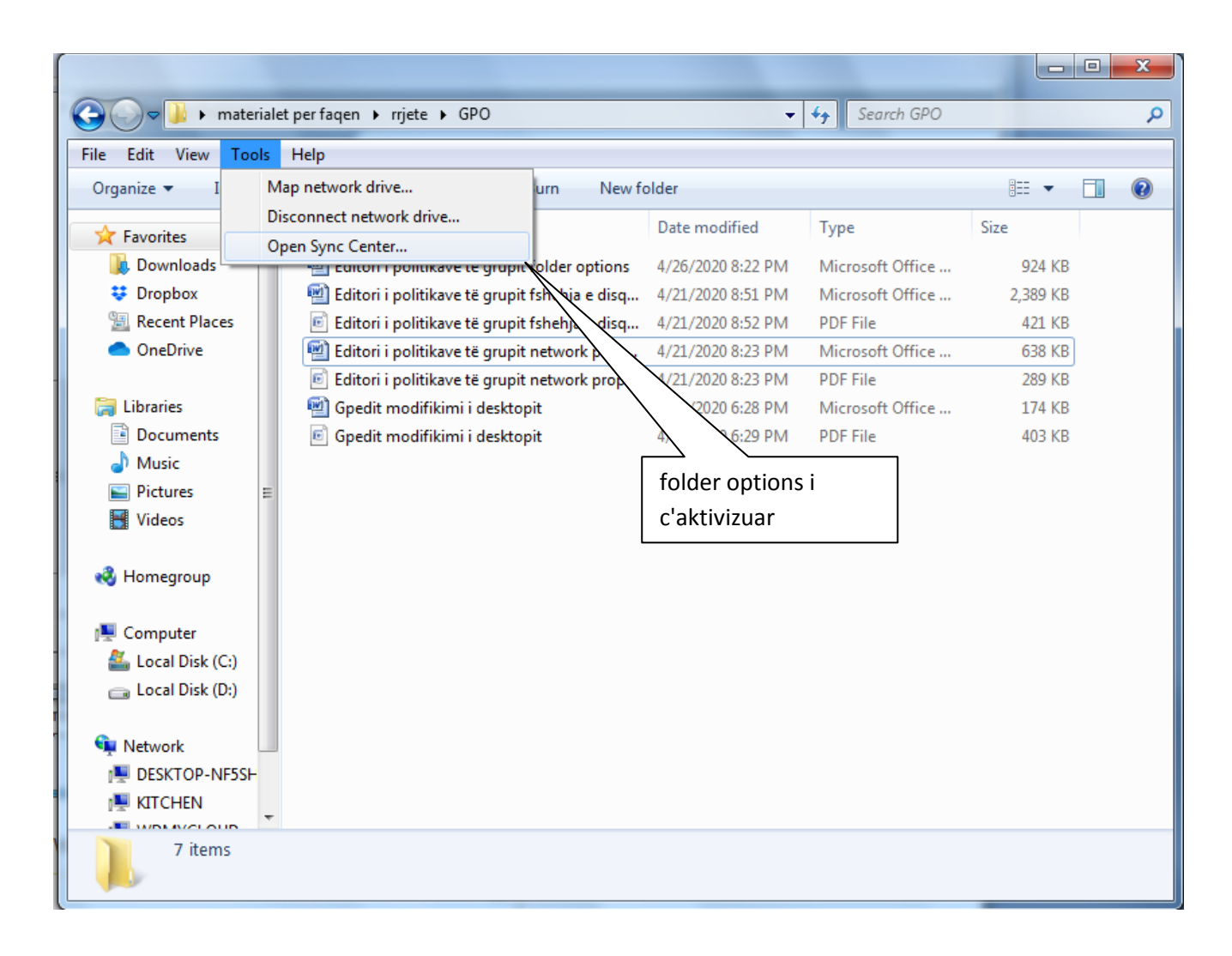